# **L5-ZIGBEE DOOR LOCK** USER MANUAL<sub>V1.0</sub>

# Specification

| Model            | L5/L5F                                        |
|------------------|-----------------------------------------------|
| Material         | Body Zinc Alloy, SUS304, Tempered glass panel |
| Battery life     | 12 Month ( 4 x AAA Alkaline Battery )         |
| Unlock Mechanism | Zigbee, PIN Code, IC card, Fingerprint , App  |
| Jump Start       | USB-C                                         |
| User Capacity    | 1000 cards, 100 password, 100 fingerprints    |
| Card Type        | Encrypted M1 card                             |
| Compatibility    | iOS/Android                                   |
|                  |                                               |

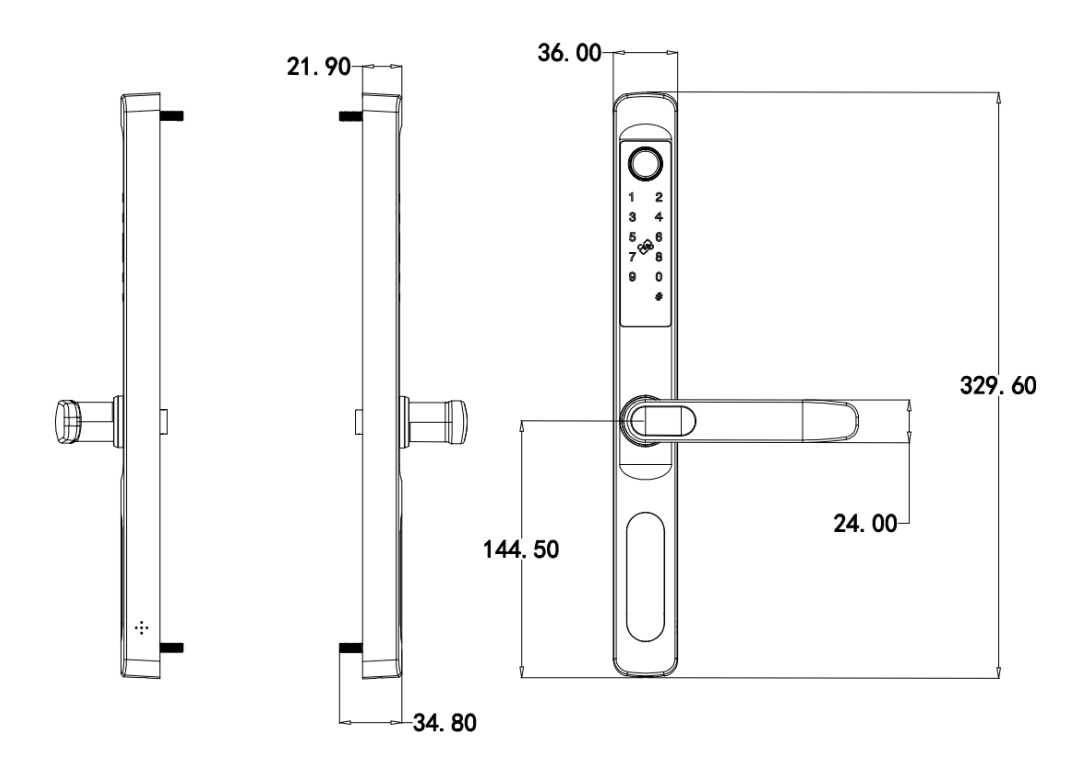

### **Features**

# Lock&Unlock

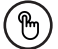

#### Administrator Unlock

Set a Master Administrator PIN for Unlocking, settings, operations etc. and only the administrator could change the administrator PIN code.

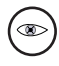

#### Anti-peeping

Add up to 10 digits before and after PIN code to intensify your PINs.

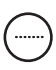

#### User Unlock

This door lock allows to add up to 100 user PIN codes for your family, friends and visitors.

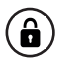

#### **Auto Locking**

If there are no opening motion in 10 seconds the box will be automatically locked.

### **Mobile Control**

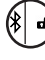

#### Zigbee Unlock

With your Mobile you could unlock the Door lock by long press

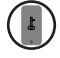

#### Mobile Administrator

Set Administrator PIN Codes from your Mobile to unlock, add users, delete users, etc.

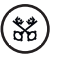

#### Offline Unlock

You could generate offline code through mobile App, for scheduled access, parcel delivery, housekeeping, etc.

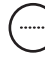

#### OTA Upgrade

Upgrade online, Fix bugs, Update functions and optimize user experience.

# **Battery**

#### Battery Life

4 AAA batteries, the life cycle will be more than 12 months, please use good batteries.

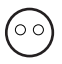

#### Low Consumption

Zigbee broadcasting turns to sleep mode if no operations.

### **Emergency**

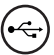

#### Jump Start

When the power is down and use USB-C to jump start the lock and get it unlocked

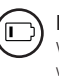

#### Low Battery

When the battery runs out of power, system will remind you to replace the batteries.

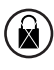

#### System Lockdown

The lock will be lockdown for 5 minutes if continuously enter wrong PINs for 5 times.

### **Quick Start**

### Step 1>Install Battery

- >. Slide the battery cover upand remove the battery cover.
- >. Put 4 AAA batteries into the battery dock.

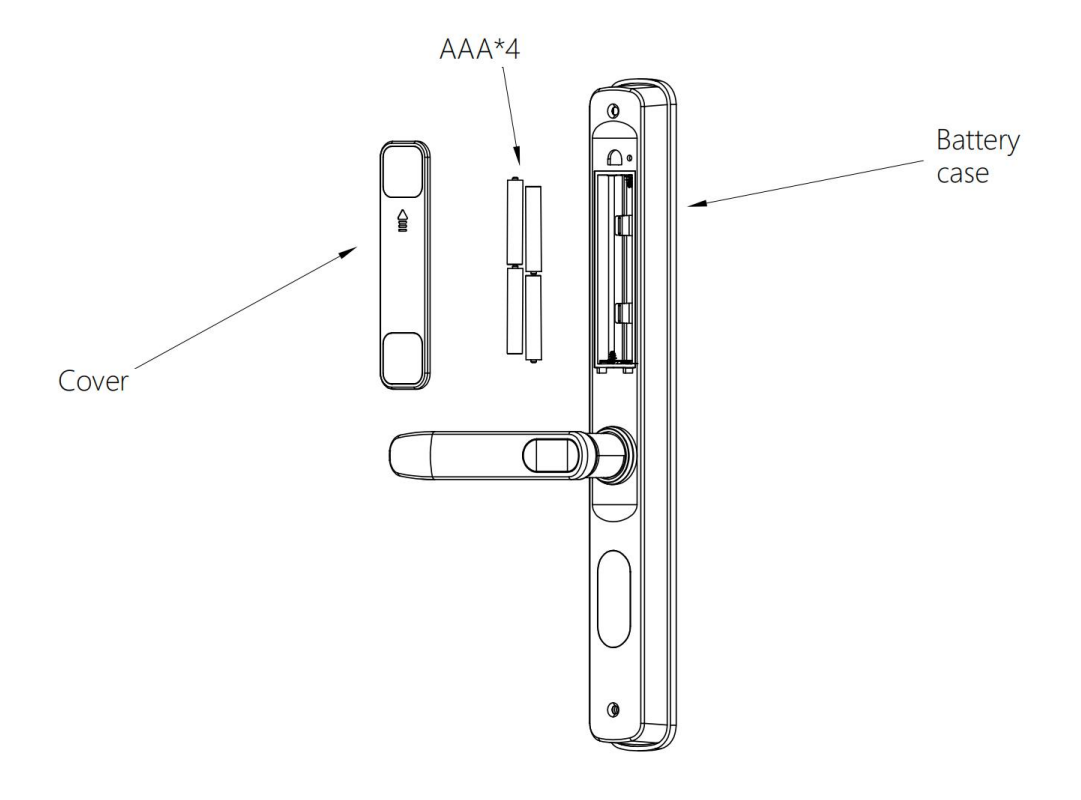

### Step 2>Download Mobile App

>1. Scan QR Code below and download the App and turn on your mobile Bluetooth, you can also choose to download other App supported by Tuya.

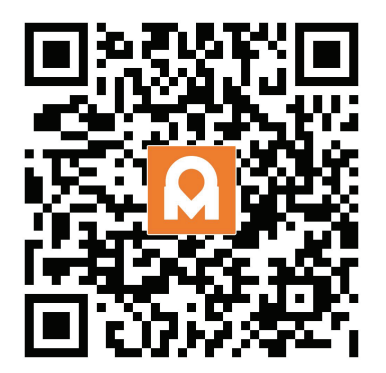

### Step 3>Add Device

### **Connect Zigbee gateway**

- > 1. Click "+" and then click "Add Device"
- > 2. You will see the detected device and click "add".
- > **3.** Connecting, you need to wait for a few seconds to let it finish.
- > 4. Device added

#### Add a smart lock on the gateway page

- >1. Press and hold the reset button of the door lock to beep 11 times and the light on the touch panel starts to flash on the same time, then release it., and then the door lock is ready to pair
- >2. Click "Add subdevice"
- >3. Click "LED already blink"

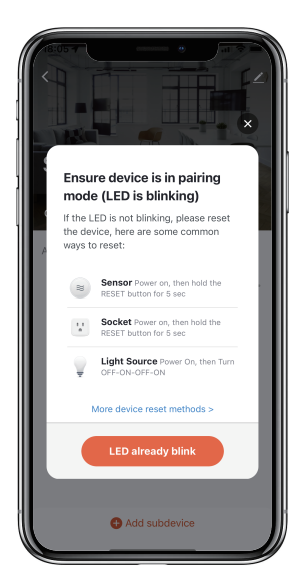

**>4.** You will see the detected device and click the device, device will be added successfully after a few seconds

#### Other Functions:

#### Virtual digits-Anti Peeping

Add any digits before and after the correct password the doorlock unlock as always

#### System Lockdown

Door lock will Lockdown for 5 minutes if entering wrong password continuously 5 times

#### **Reset Factory Mode**

⊠Long press the reset button for 5 seconds

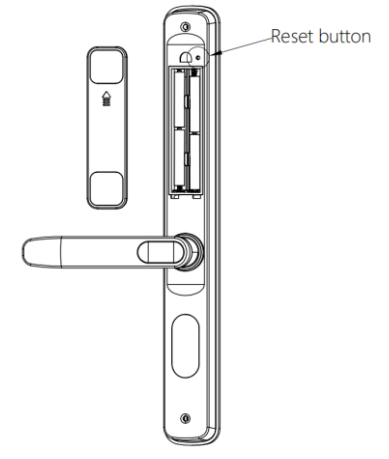

# **App Instructions**

### How to unlock:

 $\blacksquare$ You will see all devices on the home page.

Tap the L5 Zigbee Door lock to start operating.

igsquire Long press the unlock button on the APP to unlock

#### How to get Temporary code:

Tap " unlock ways "

 $\Box$  Tap "+" and then choice temporary lock

Tap "Dynamic password "and then click "get password "which is valid for 5 minutes.

#### How to add Members:

Tap " unlock ways "

 $\ensuremath{\boxtimes}\xspace{Tap}$  "+" and then choice family lock

Member will receive an invitation on the App, after he/she accept it, Admin can find the member in the list.

 $\boxtimes$ Click the member you want to set and then add fingerprint, password or card

# Add Fingerprint

Tap " Begin add " and then press the fingerprint area repeatedly according to the voice prompt, wait for the device to collect the fingerprint information

### **Deleted Fingerprint**

igtimes Select the fingerprint you wish to delete and then click " Delete Fingerprint", the

fingerprint deleted successfully

### Add Password

igtimes Tap " Begin add " and then Then enter the password you want to set according to the voice prompt,

enter the "password" + "#" to be set, and enter "password" + "#" again,

### **Deleted Password**

 $\boxtimes$  Select the Password you wish to delete and then click " Delete Password", the password

deleted successfully

### Add Card

igmed Tap " Begin add " and then put the card on the identified area according to the voice prompt,

### **Deleted Card**

 $\boxtimes$  Select the card you wish to delete and then click " Delete Card", the card deleted

successfully

### Scene Management:

☑ Tap Scene on the homepage☑ You can choose the scene you need to trigger linkage

 $\ensuremath{\boxtimes}$  Tap  $\hfill \hfill \hfill$ 

# How to check Opening Log:

⊠Tap records

 $\blacksquare$ You will find out when and whom opened the door lock.

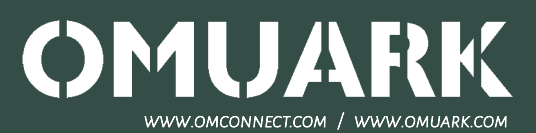